## Adobe Digital Editions

If you are using a computer in the Glasgow School of Art Library, you do not have to download Adobe Digital Editions. You can go straight to step 3.

- 1. Download Adobe Digital Editions from: https://www.adobe.com/uk/solutions/ebook/digital-editions/download.html
- 2. Install on to your computer

Before you can use Adobe Digital Editions you have to authorize it to view books.

3. Start Adobe Digital Editions

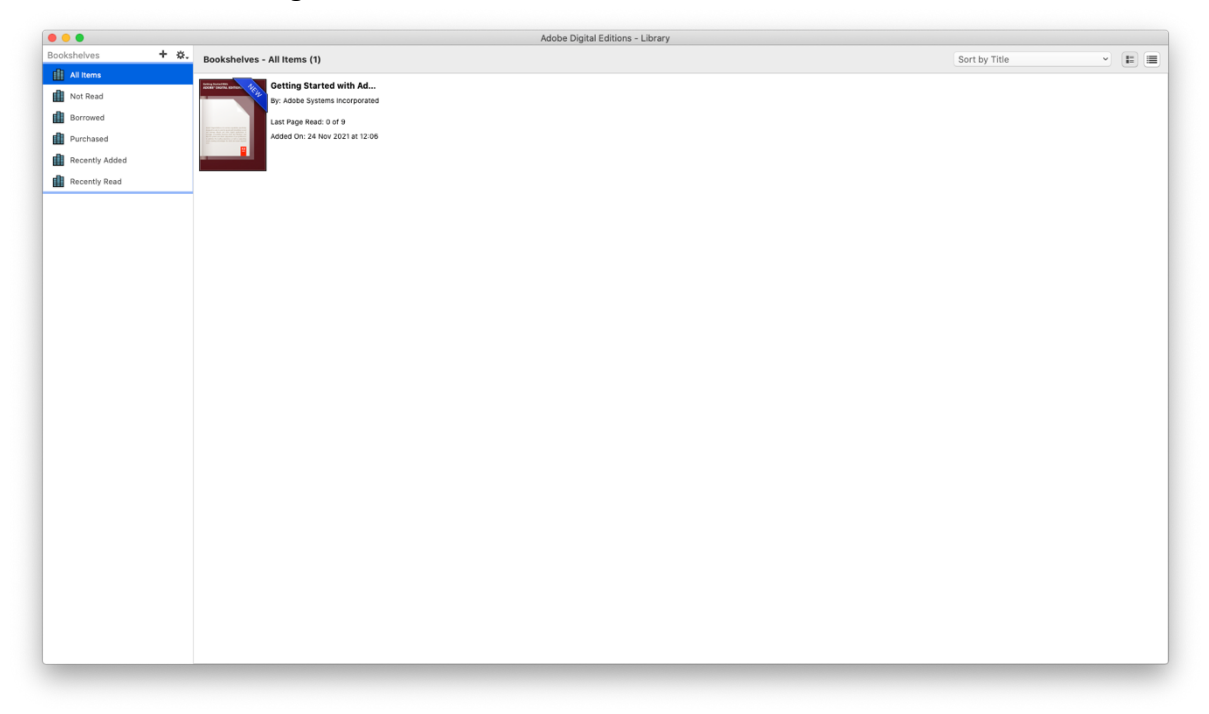

4. Go to the Help Menu and select the Authorise Computer... option

| Authorize Computer                    | <b>ት អ</b> |
|---------------------------------------|------------|
| Erase Authorization                   | 合光         |
| Authorization Information             | 合発         |
| Adobe Digital Editions Help           |            |
| Adobe Privacy Policy                  |            |
| Adobe Digital Editions Privacy Policy |            |

## Your GSA linked Adobe ID will not authorise your computer.

5. Please check the "I want to Authorize my computer without an ID" check box at the bottom left hand corner of the window.

| Authorize You                              | r Computer                      |                                     |                                        |  |
|--------------------------------------------|---------------------------------|-------------------------------------|----------------------------------------|--|
| Authorizing your c<br>- Easilv transfer Ac | omputer enable<br>dobe DRM prot | es you to:<br>acted items between n | nultiple computers and mobile devices. |  |
| - Read Adobe DRM                           | A-protected ite                 | ms on computers or m                | obile devices (up to six).             |  |
| - Restore your con                         | tent from back                  | up should you ever ne               | ed to re-install the OS.               |  |
| Select eBook ven                           | dor, then ente                  | your login ID and pa                | ssword below                           |  |
| eBe                                        | ook Vendor:                     | Adobe ID                            | Create an Adobe ID                     |  |
|                                            | Adobe ID:                       |                                     |                                        |  |
|                                            | Password:                       |                                     | I forgot my password                   |  |
|                                            |                                 |                                     |                                        |  |
|                                            |                                 |                                     |                                        |  |

| uthorizing your computer enable<br>Easily transfer Adobe DRM prote | es you to:<br>ected items betwee | n multiple c | omputers and mobile devices. |  |
|--------------------------------------------------------------------|----------------------------------|--------------|------------------------------|--|
| Read Adobe DRM-protected iter                                      | ms on computers or               | mobile dev   | ices (up to six).            |  |
| Restore your content from back                                     | up should you ever               | need to re-i | install the OS.              |  |
| elect eBook vendor, then enter                                     | r your login ID and              | password l   | below                        |  |
| eBook Vendor:                                                      |                                  | ٢            |                              |  |
| Adobe ID:                                                          |                                  |              |                              |  |
| Password:                                                          |                                  |              |                              |  |
|                                                                    |                                  |              |                              |  |
|                                                                    |                                  |              |                              |  |

## 6. Click Next

| Adobe Digital Editio                                                                                                    | ns                                                                                                    |
|----------------------------------------------------------------------------------------------------|----------------------------------------------------------------------------------------------------|
| Authorize Your Computer v                                                                                                    | vithout a Vendor ID                                                                                                    |
| if you authorize your computer with<br>or download later <b>will be only read</b><br>on other computers or devices, and<br>your OS. | out a Vendor ID, Adobe DRM protected items that you already have<br><b>able on this particular computer</b> . These items will not be readable<br>I won't be able to restored from backup if you ever need to re-install |
|                                                                                                    |                                                                                                    |
| To authorize your computer with                                                                                                    | out a Vendor ID, click on the Authorize button.                                                                                                    |
| To authorize your computer with                                                                                                    | out a Vendor ID, click on the Authorize button.                                                                                                    |
| To authorize your computer with                                                                                                    | out a Vendor ID, click on the Authorize button.                                                                                                    |
| To authorize your computer with                                                                                                    | out a Vendor ID, click on the Authorize button.                                                                                                    |
| To authorize your computer with                                                                                                    | out a Vendor ID, click on the Authorize button.                                                                                                    |

## 7. Click Authorize

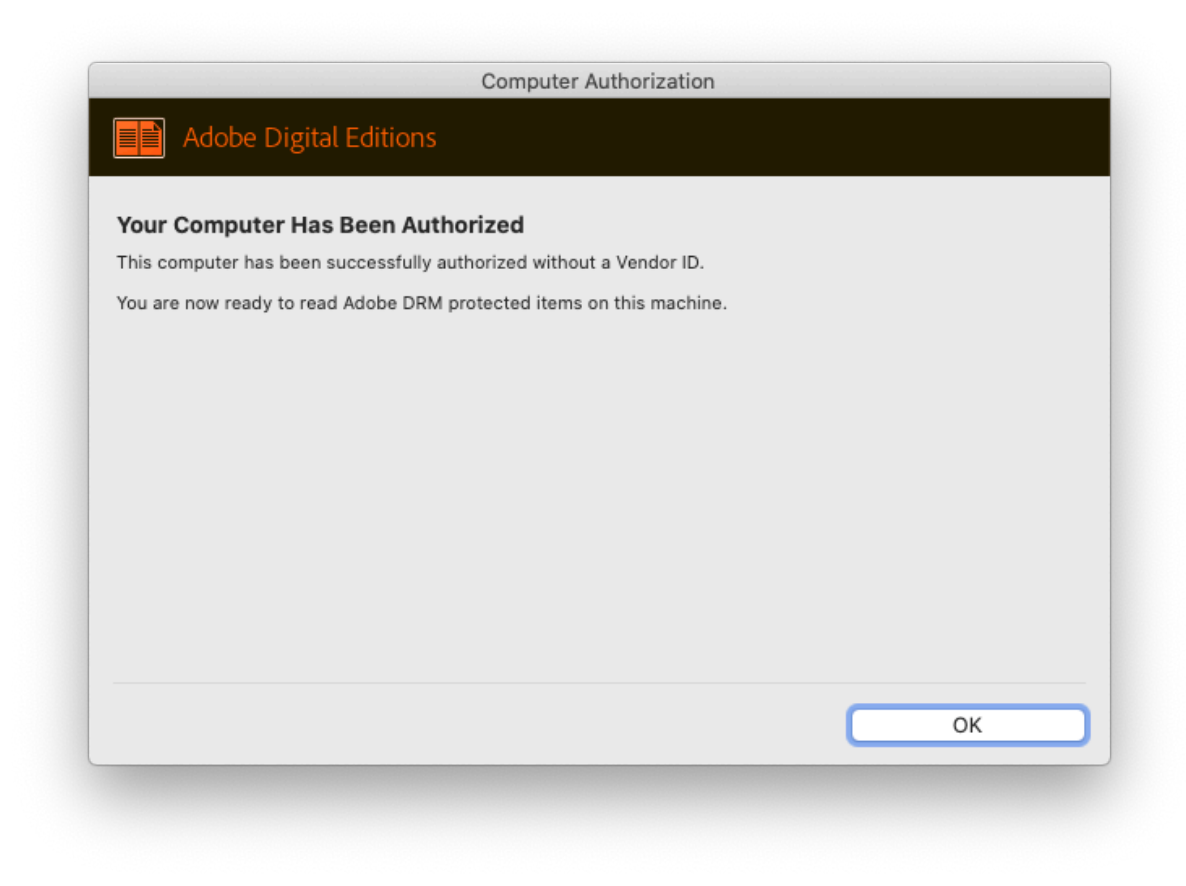

Your computer will now be authorised. You can now download books from Askews Books via the Library Catalogue.